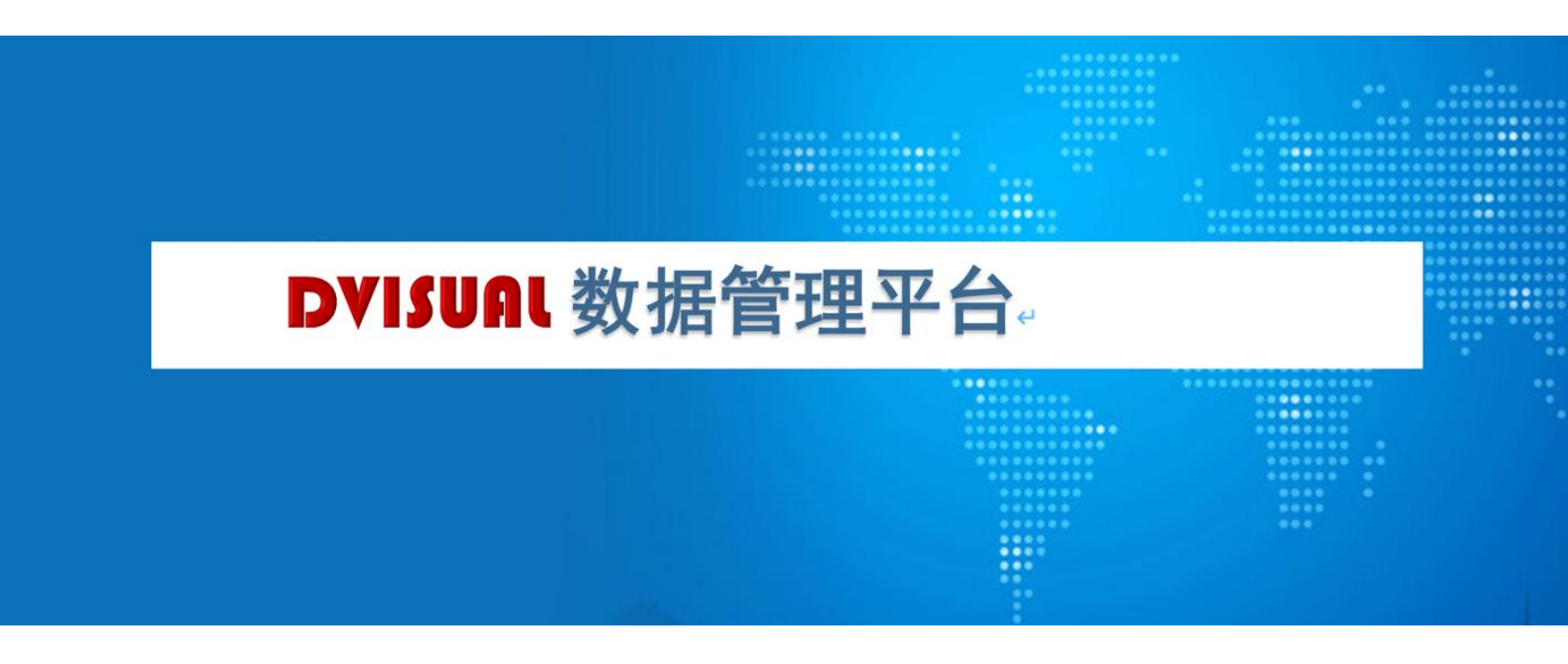

# 简易手册

本手册主要用于协助用户快速安装、数据管理、数据采集和数据清洗。

# 1. 快速安装

获取 docker 镜像包文件, 镜像包文件包括 all 和 small 的 x86 和 arm4 个包。 分别是:

dput\_all\_x86.tgz, 包含一个数据库和数据管理平台, CPU 支持 x86. dput\_all\_arm64.tgz, 包含一个数据库和数据管理平台, CPU 支持 arm. dput\_small\_x86.tgz, 仅包含数据管理平台, CPU 支持 x86. dput\_small\_arm64.tgz, 仅包含数据管理平台, CPU 支持 arm. 选择合适的 docker 镜像包.

1) 导入 docker 镜像

gunzip -c dput.all\_x86.tgz | docker load

2) 创建实例

```
docker run -dit -p 8080:8080 -p 8022:2022 -v /home/docker/s4101:/data:z
--privileged=true --restart=always --name s01 dput:all_x86
```

参数说明:

- -p 8080:8080 -p 8022:2022,映射了两个端口
- -v /home/docker/s01:/data:z,将 docker 的 data 目录映射到物理机的 /home/docker/s01
- --privileged=true, 权限
- --restart=always, 自动重启
- --name s01 dput:all\_x86, s01 实例名称 镜像文件名称

成功安装后访问 http://localhost:8080/user/login, 使用默认账号 root 登录, 根据提示获取密码。完成基本设置和创建第一个数据管理用户。

【首页】控制面板->【root 登录】 ->【系统管理】->【系统设置】。点击 "系统"页卡,进入系统设置页面。如下图。

#### 《DVISUAL 大数据管理平台》简易手册

| DVISUAL       | A & R                                                                                                    |
|---------------|----------------------------------------------------------------------------------------------------|
| ▲ 首页          | • <u>n</u>                                                                                                    |
| ◆系统管理 →       | 上传文件需要登录:   // 断点续传接口,需要登录才能使用, [fupload.login]                                                                                                    |
| ₽ 系统设置        | 上传文件路径: //emp // 上传文件时, 默认存放位置, [fupload.path]                                                                                                    |
| ▲ 模块管理        | <b>IP白名单:</b> // 正则表达式: 192.168.0.*, 满足表达式的地址允许不登录上传文件, [Lupload whitelist]                                                                                                    |
| 日志管理     →    |                                                                                                    |
| ▲ 系统工具 →      | / 正则表达式: 192.188.0.*、湯足表达式的地址                                                                                                    |
| ▲ 集群管理 ▶      |                                                                                                    |
| N WebGIS      | ★ LANG M. ● // 40.8, JUTTESAND, BX947UET, U-GUMINE) ★ // Web相关                                                                                                    |
| ♥ 安全管理 🗸      |                                                                                                    |
| ★ 角色管理        | 首页URI: /dput.html // 缺省首页#定向到, 比如: '/forum'[home.un]                                                                                                    |
| <b>身</b> 用户管理 | 节点首页URI:         // 节点变量,如果节点首页为空,则使用金局首页URI, [harne.uri.1]                                                                                                    |
| ♂ 应用管理        | 諾博访问・ // 派名書次式・**今前、派参考 "Access-Control-Allow-Origin" [cross domain]                                                                                                    |
| ◎ 安全策略        | Shiddawala     () Shiddawala     () Shiddawala     ) Shiddawala     ) Shidda |
|               | ppaptyt开来: Comment-Type, accept, Origin // ppattithst来后意志, 册字号 Access-Control-Allow-Headers, [cross.neader]                                                                                                    |
|               | X-Frame-Options: SAMEORIGIN // DENY: 禁止所有的; SAMEORIGIN: 允许同一道的; ALLOW-FROM https://example.com/: 允许example.com                                                                                                    |
|               | 源文件: *(js\$ .css\$ .jpg\$ .png\$ .jpg\$ .jpg\$ /javadoc/.*) // 正则表达式,将直接返回文件, eg.: *(js\$ .css\$ .jpg\$ .png\$ .jpg\$//javadoc/.*), [html.source]                                                                                                    |

滚动页面到"首页 URL",输入:/dput.html。滚动页面到点击页脚,点击 "保存"按钮。

创建一个 admin 用户。【首页】控制面板->【root 登录】 ->【安全管理】 ->【用户管理】,在用户列表页面。点击"新建"按钮,进入添加用户页面。 如下图。

| DVISUAL          | A                                  | े र | R |
|------------------|------------------------------------|-----|---|
| 會 首页             | ← □                                |     |   |
| ✿ 系统管理 →         | 用户创建                               |     |   |
| ♥ 安全管理 🗸 👻       | 田中名(+) admin // 4个字符以上(字符+数字)      |     | _ |
| ↑ 角色管理           |                                    |     |   |
| <b>迎</b> 用户管理    |                                    |     |   |
| <i> ổ  应</i> 用管理 | 密码(+): 8gdmsk9bjayp                |     |   |
| ⊘ 安全策略           | 单位:                                |     |   |
|                  | 职位:                                |     |   |
|                  | 电子邮箱:                              |     |   |
|                  | 电话:                                |     |   |
|                  | 存储限制(GB): 2 // 用户使用文件仓库大小限制, <0不限制 |     |   |
|                  | 用户使用限制登录P: // 1.限制, 0.不限制          |     |   |
|                  | 数量: 1 // 创建同名前组的用户数量               |     |   |
|                  | 角色 说明 首页                           |     |   |
|                  | SYSADM 系统署型会 /admin/               |     |   |

输入用户名 admin、昵称 admin、修改密码、勾选用户角色为数据管理员。 滚动页面到底部,点击"创建"按钮。

# 2. 首页

使用 admin 用户登录数据管理平台后, 自动进入数据管理员首页, 如下图。

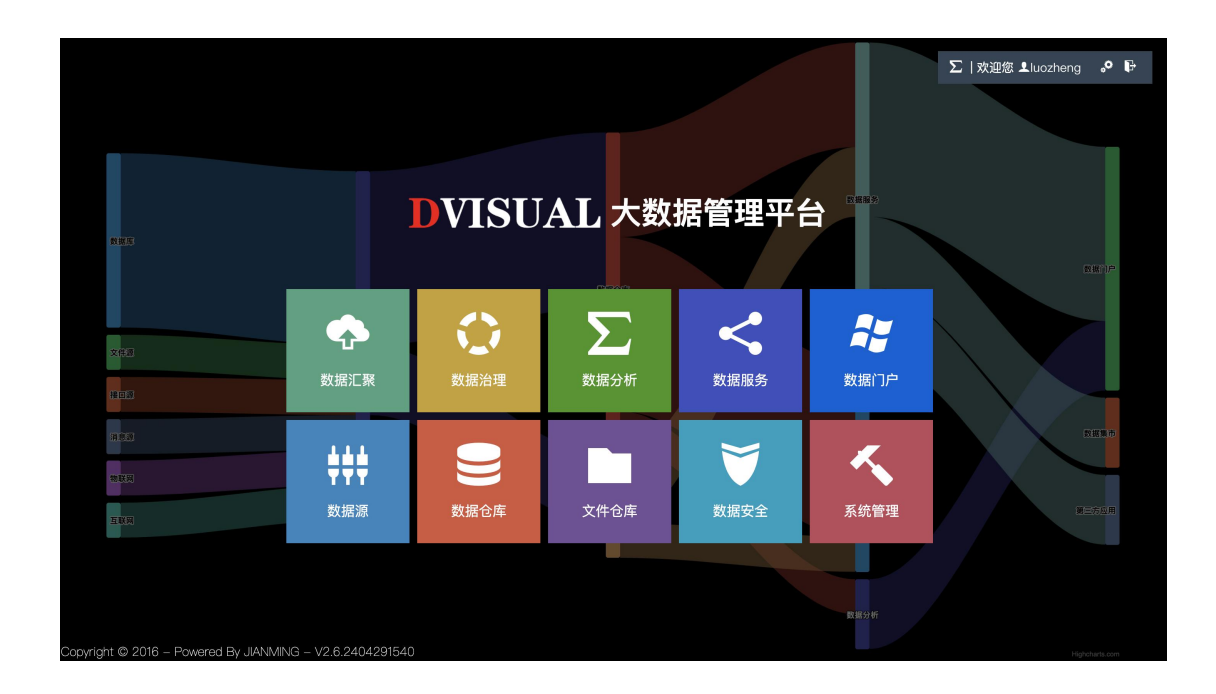

# 3. 新建数据主题

数据主题用于对数据进行分类,可以把同业务类型的数据标记为同一个主题。 包括主题类目管理、主题配置归档、主题配置恢复和主题数据监测。

【数据仓库】->【数据摘要】->【数据主题】,点击"新建"按钮,输入 主题名称和标识。注意标识名需要全局唯一。如下图。

|          | DVISUAL |   | ➡ 数据主题   | 数据主题  |        |     |      |      |   |          |      |      | 欢迎您:joe 角色▼ 切换账号▼ 掌 ① 退出 |      |      |  |  |
|----------|---------|---|----------|-------|--------|-----|------|------|---|----------|------|------|--------------------------|------|------|--|--|
| <b>^</b> |         |   | 搜索关键词    |       | 确定     |     | 新建主題 | 上传文作 | - |          |      |      |                          |      |      |  |  |
| 3        |         |   | 标识       | 名称    | 新建主题   |     |      |      |   | $\times$ | 采集任务 | 远程任务 | 数据标准                     | 数据清洗 | 数据服务 |  |  |
|          |         |   | 🗖 AI     | 人工智能  |        |     |      |      |   |          | 1    |      |                          | 1    |      |  |  |
|          |         |   |          | G14主机 | 标识     |     |      |      |   |          | 6    | 1    | 2                        | 10   | 5    |  |  |
|          |         |   | 🗅 BIU    | 基础信息  | 父级     | 请选择 |      |      |   |          | 1    | 1    |                          | 2    | 2    |  |  |
|          |         |   | CES1     | 数据中台  | 数据仓库   | 请选择 |      |      |   |          | 2    |      |                          | 1    |      |  |  |
|          |         |   | 🗖 CJ     | 采购招标  | 标签     |     |      |      |   |          | 37   | 3    |                          | 7    | 1    |  |  |
| ***      |         |   | DEMO     | 演示数据  | 101202 |     |      |      |   |          | 19   | 8    | 16                       | 45   | 82   |  |  |
|          |         |   | DEMO1    | 演示数据  | 名称     |     |      |      |   |          | 3    | 1    | 7                        | 7    | 2    |  |  |
|          |         |   | C FLIGHT | 飞行数   |        | 确定  | 取消   |      |   |          | 3    | 5    |                          | 6    | 1    |  |  |
| •        |         |   | C KDNEWS | KDNEW |        |     |      |      |   |          |      |      |                          |      | 4    |  |  |
| 0        |         |   |          | 数据湖   |        |     | admi | n    |   |          |      |      |                          |      |      |  |  |
| <        | 数据服务    | > | D MED    | 医疗数据  | ŝ      |     | admi | n    | 3 |          | 1    |      |                          |      |      |  |  |

#### 4. 新建数据模型

数据模型是存储结构化数据的数据表,新建数据模型是需要包括数据表配置 信息和元数据。

注意:所有构建的数据模型,系统自动添加时序,包括 created 和 updated 字段。created 为数据创建时间戳, updated 为数据更新时间戳。

【数据仓库】->【数据模型】,点击【新建】按钮,进入新建数据模型页面,如下图。

| DVISUAL    | ☲ 数据相       | <b>数据模型</b> / 新建 |                  |                           |         |           |    |       |        |       |    |     | 欢迎您:luozh | neng 角色    | ●▼ 切换账号▼ | , the second second sec | Ů 退出 |  |
|------------|-------------|------------------|------------------|---------------------------|---------|-----------|----|-------|--------|-------|----|-----|-----------|------------|----------|----------------------------------------------------------------------------------------------------|------|--|
|            | 主题          | 请选择              | 择                |                           |         | 数据仓库      | 请  | 选择    |        |       |    |     |           |            |          |                                                                                                    |      |  |
| ② 数据概要 >   | 数据表         | users            | 5                |                           |         | 显示名       | 用  | 户信息表  |        |       |    |     |           |            |          |                                                                                                    |      |  |
| ₩ 数据源 >    |             |                  |                  |                           |         |           |    |       |        |       |    |     |           |            |          |                                                                                                    |      |  |
| 🛢 数据仓库 🛛 🗸 | 标签          | <u>多</u> 个/      |                  | 分割                        |         |           |    |       |        |       |    |     |           |            |          |                                                                                                    |      |  |
| 数据模型       | 自动索引        |                  | //勾选启            | 同动构建数据集                   |         | 分片方式      | 动  | 态分片   |        |       |    |     | 动态分       | }片 -1      | 万条       | //-1,SE默认配置                                                                                                    | ł    |  |
| 数据集        | 数据只读        |                  | //在数据            | 营造间时只读                    |         | 可编辑       | 0  | //数据  | 查询时,可编 | 單添加/副 | 64 |     | 可         | 「载 」 //    | 数据查询时,   | 可下载                                                                                                    |      |  |
| 图数据集       | 数据痕迹        |                  | //数据派            | 5加/更新/删除时                 | ,记录数据痕迹 | 自动清除      | 0  | //根据  | 数据创建时间 |       |    |     |           |            |          |                                                                                                    |      |  |
| 数据痕迹       | *htBanh Art |                  | // 1987 - 422 CM | 0 8+1 80 117 155 80 117 1 | r.      | 新语语       | 28 | 24 12 |        |       |    |     | 9h+       | 2 *****    |          |                                                                                                    |      |  |
| 🖿 文件仓库 💦 👌 | 3729144233  |                  | // 直接的           | (4) 83.85.87 83.85 C      | ¢       | AV BIL VS | H  | 1221+ |        |       |    |     | 933       | 14X H1221+ |          |                                                                                                    |      |  |
| ◆ 数据汇聚 >   | 字段列表        | 主键               | 序号               | 名称                        | 显示名     | 类型        |    | 精度    | 默认值    | 加密    |    | 索引类 | 型 0       | 访问等级 🛛     | 数据标准     | 柯                                                                                                    | 签    |  |
|            |             |                  | 10               | id2                       | id      | 文本        |    | 512   | 默认值    | 否     |    | 文本  |           | 访问等级       |          | 标                                                                                                    |      |  |
| ◆ 数据治理 >   |             |                  | 20               | phone                     | 电话      | 文本        |    | 512   | 默认值    | 否     |    | 文本  |           | 访问等级       |          | 标                                                                                                    |      |  |
| < 数据服务 > > |             | 确定               |                  | 上传                        |         |           |    |       |        |       |    |     |           |            |          |                                                                                                    |      |  |
|            |             | SHEAC            |                  |                           |         |           |    |       |        |       |    |     |           |            |          |                                                                                                    |      |  |

根据提示信息输入数据模型配置和字段定义。数据模型配置包括:是否自动 索引(自动构建全文数据集),可编辑(在数据管理平台可以添加/修改/删除数 据),可下载(在数据管理平台可下载数据),自动清除(自动清除历史数据) 等。

# 5. 数据管理

数据管理包括简单的查询、添加、修改和删除等。首先需要设置数据模型支 持数据修改。参加"新建数据模型"。

【数据仓库】->【数据模型】,选择"数据模型",点击"数据"或数据 表名称,进入数据查询页面,数据查询支持类 SQL 查询。如下图。 《DVISUAL 大数据管理平台》简易手册

| DVISUAI | ı | 三 数据     | <b>模型</b> / 数据查i  | 甸           |    |             |             |          |           |        | Ŕ    | R迎您:joe 角色 | ▼ 切换账号▼ | (1) 退出       |
|---------|---|----------|-------------------|-------------|----|-------------|-------------|----------|-----------|--------|------|------------|---------|--------------|
|         |   | 数据查询     | 数据分析              | 训练模型        |    |             |             |          |           |        |      |            | 军情库/    | /mil_article |
| 合 系统首页  |   |          |                   | d datastada |    | Same M      | 28244848767 |          | 240       | 日方书    | 30   | 1670       | mire    |              |
| ☑ 数据概要  |   | d- d dli | u (c>3 or c<1) ar |             |    |             | 1月12日中3日727 |          | WELE      | 2013/2 | \$2. | W670       | AUD PAR |              |
| ₩ 数据源   |   | ID       | 资产标示              | 分类 🛙        | 标题 | 发布日期        | 内容 🛛        | 资源文件 🛙   | 关联文章      | 链接     | 主題词  | 标化后标题      | 标化后内容   | 主题           |
|         |   | hfsftiu  | us-xxxx-w         | PDF         | 北京 | 2021-04-05  | 北京          | 🖹 a.pdf  | f1bxaxnm  | 8 s?   |      |            |         |              |
| 🛢 数据仓库  |   | aaliyu   | US-XXXX-W         | PDF         | 北京 | 2021-04-05  | 北京          | 🖹 a.pdf  | aait1laa5 | 8 s?   |      |            |         |              |
| 数据模型    |   | 34.7=    |                   |             |    |             |             |          | 34        |        |      |            |         |              |
| 数据集     |   | d2t3d    | US-XXXX-W         | PDF         | 军鹰 | 2021-04-05  | 军鹰          | l≞ a.pdf | a3hzxjlmg | 0′ s?  |      |            |         |              |
|         |   | exybi    | US-XXXX-W         | PDF         | 军鹰 | 2021-04-05  | 军鹰          | 🖻 a.pdf  | hxeeuqysf | 8 s?   |      |            |         |              |
| 图数据集    |   | gt2fg    | us-xxxx-w         | PDF         | 【军 | 2021-04-05  | 【军          | 🖹 a.pdf  | duqb0qgo  | 8 s?   |      |            |         |              |
| 数据痕迹    |   | c1epe    | us-xxxx-w         | PDF         | 北京 | 2021-04-05  | 北京          | 🖹 a.pdf  | f0qsqkzhy | 8 s?   |      |            |         |              |
| ▶ 文件仓库  |   | ablvp    | us-xxxx-w         | PDF         | 军鹰 | 2021-04-05  | 军鹰          | 🖹 a.pdf  | c4an2iq0i | & s?   |      |            |         |              |
| ◆ 数据汇聚  |   | aqyrrt   | US-XXXX-W         | PDF         | 【军 | 2021-04-05  | 【军          | 🖹 a.pdf  | cotr0mt2a | & s?   |      |            |         |              |
| ✿ 数据治理  |   | bvs3t    | US-XXXX-W         | PDF         | 北京 | 2021-04-05  | 北京          | 🖹 a.pdf  | eu5a5sos  | & s?   |      |            |         |              |
| < 数据服务  |   | d2mu     | us-xxxx-w         | PDF         | 军鹰 | 2021-04-05  | 军鹰          | 🖹 a.pdf  | a3arn11u  | & s?   |      |            |         |              |
| ∑ 数据分析  |   |          |                   |             |    | 共 5389221 条 | 10条/页 ~     | · < 1    | 2 3 4     | 5 6    | >    |            |         |              |

在输入框输入类 SQL 语句, 点击"确定"可以查询数据。 点击"添加", 弹出添加数据窗口, 输入数据。 点击"检索栏"的"删除"按钮, 会删除当前输入条件的所有数据。 点击数据行的"删除"按钮, 可以删除一行数据。

### 6. 文件管理

文件仓库用于存储非结构化数据的文件,包括我的文件、共享给我的文件和 我共享的文件。如果不需要文件管理,可以忽略。

进入我的文件,可以上传文件、删除、复制等。

【文件仓库】->【我的文件】,点击"右键",在右键菜单中,选择新建 文件夹、或上传文件等。如下图。

| DVISUAL               | ➡ 文件仓库                |      |                  |        | 欢迎您:joe 角色, | ▼ 切换账号▼ | ۲ | 也 退出 |
|-----------------------|-----------------------|------|------------------|--------|-------------|---------|---|------|
| ▲ 系统首页                | <b>当前目录:</b> / 请输入关键词 | 确定   | 🗌 显示隐藏           | 深度搜索   |             |         |   |      |
| ② 数据概要 >              | 名称 🗢                  | 大小 🗘 | 日期 ≑             | 剧新     |             |         |   |      |
|                       | Python3               |      | 2023-08-18 19:29 | 新建文件夹  |             |         |   |      |
| ₩ 数据源 <sup>&gt;</sup> | demo                  |      | 2024-03-24 16:23 | 上传文件   |             |         |   |      |
| 🛢 数据仓库 >              | dmessage              |      | 2024-04-24 20:05 | ERXITX |             |         |   |      |
| ▶ 文件仓库 ~              | docker                |      | 2024-05-10 09:40 |        |             |         |   |      |
| 我的文件                  | gis                   |      | 2024-04-03 08:06 |        |             |         |   |      |
| 共享给我的                 | marc                  |      | 2024-04-25 22:13 |        |             |         |   |      |
| 我的共享                  | mil_article           |      | 2024-04-11 20:36 |        |             |         |   |      |
| ◆ 数据汇聚 >              | parent_task           |      | 2024-03-09 09:12 |        |             |         |   |      |
| ◆ 数据治理 >              | publisher             |      | 2024-01-08 13:09 |        |             |         |   |      |
|                       | temp                  |      | 2024-03-11 18:00 |        |             |         |   |      |
| 💊 数据服务 🧳              | uploads               |      | 2024-04-22 09:01 |        |             |         |   |      |
| ∑ 数据分析 >              |                       |      |                  |        |             |         |   |      |

在空白处点击右键,在右键菜单可以新建文件夹、上传文件等。 在文件/目录上,点击右键,在右键菜单可以复制、删除等。

### 7. 新建源数据库

源数据管理主要用于数据库数据采集。如果不需要数据采集,可以忽略。

源数据库支持 Oracle、DB2、MySQL、PostgreSQL、SQL Server、Sybase、达 梦数据库、金仓数据库和华为 MPP、Greenplum、Hbase、MariaDB、SQL lite、GBase、 神通数据库、OceanBase、GaussDB 等。

【数据源】->【数据库】,点击"新建",在新建页面,配置新的源数据库。如下图。

| 三 数据库 / 编 | 辑                             |
|-----------|-------------------------------|
| 标识        | g40_mongo                     |
|           | //脚本中引用数据库名称,X.db[标识.update() |
| 名称        | g40_mongo                     |
| 链接超时(秒)   | 600                           |
|           | 当连接超过超时时间后,会自动断开重连            |
| 链接池最大数    | 5                             |
|           | //链接驰最大并发连接数,=0时,不监测状态        |
| 类型        | MongoDB                       |
| 主机地址      | g40                           |
| 端口        | 27018                         |
| DBNAME    | demo                          |

按照提示配置源数据库链接信息。

# 8. 新建采集任务

采集任务用于自动化增量或全量数据采集,如果不需要数据采集,可以忽略。

【数据汇聚】->【采集任务】,点击"新建",进入任务配置页面。任务 配置采用流程化的方式进行配置。一般包括:流程基本信息、定时器、源数据表、 迭代器、JS 预处理脚本和目的表。如下图。

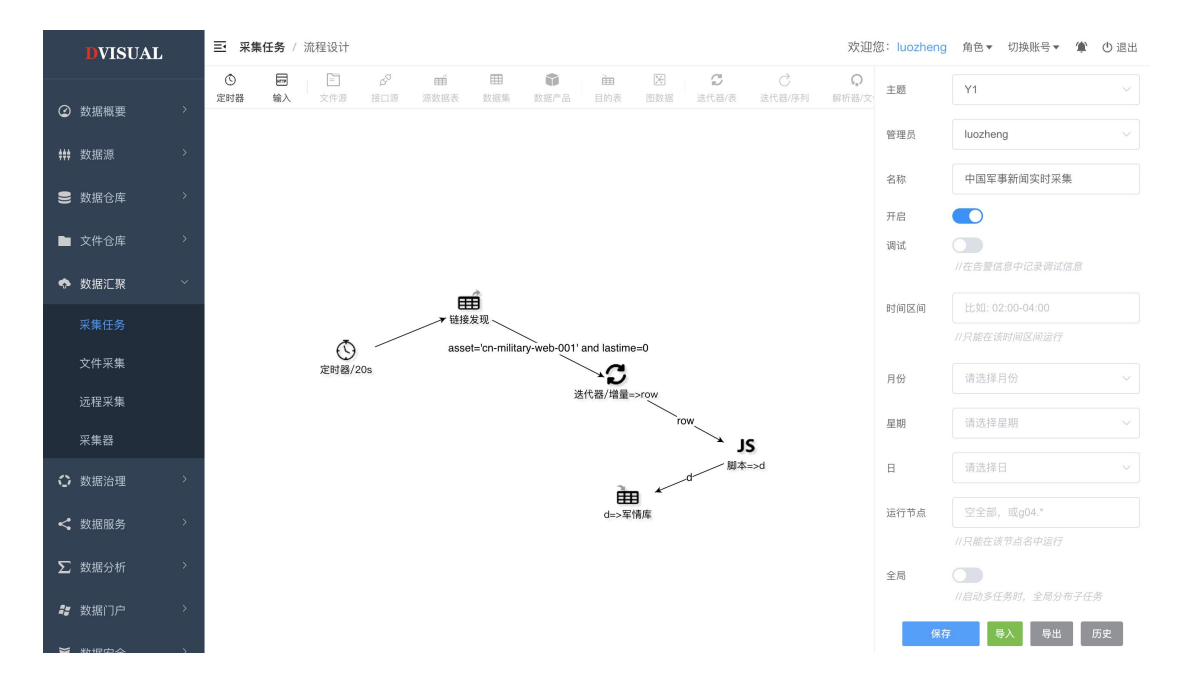

- 1) 流程基本信息主要配置任务名称,运行时间段等。
- 2) 定时器主要配置采集任务运行间隔。
- 3) 源数据表主要配置源数据库和数据表名称。
- 4) 迭代器主要配置增量/全量采集,并发信息。
- 5) JS 预处理脚本主要编写字段转换。
- 6) 目的表主要配置采集数据存储的表名称,新建/覆盖信息。

# 9. 新建数据清洗

数据清洗主要对数据进行加工处理,包括数据转换和汇总统计等,在后台运 行的自动任务,根据业务时间需要,构建不同的数据清洗任务。

【数据治理】->【流程清洗】,点击"新建",进入流程化数据清洗配置 页面。基本配置同"采集任务"。

#### 10. 新建数据接口

数据接口主要用于对外数据访问,如果不需要对外数据服务,可以忽略。

如果数据门户中需要的数据接口,请参考《数据开发手册》中数据门户数据 接口开发。

【数据服务】->【数据接口】,点击"新建"按钮,进入流程化数据接口 配置页面。数据接口会返回数据总线上"data"数据,作为数据接口返回结果。 数据接口配置一般包括:基本信息配置和输入组件。如下图。

| DVISUAL        |   | ■ 数据接口 / 流程设计 欢迎:                                                             | 您: luozheng | 角色▼ 切換账号▼ 貸 🕛 退出     |
|----------------|---|-------------------------------------------------------------------------------|-------------|----------------------|
| <b>合</b> 系统首页  |   | ■ ① 前目 J5 点 () ペ 比 ▲ 空 ∑ 間<br>第A 条件 目的表 副本 java 数据聚合 明用 統计分析 公共副本 消息 控用系数 数据务 | 主题          | 请选择   ~              |
| ② 数据概要         | > |                                                                               | 名称          | 获取中国区号电话             |
| 蛐蛐 数焊酒         | > |                                                                               | 标签          |                      |
| TTT STATE      |   |                                                                               | 最大次数        | 不限制                  |
| 曼 数据仓库         | > |                                                                               |             | //已经废弃,改为接口授权次数      |
| 🖿 文件仓库         | > |                                                                               | 连线类型        | 直线                   |
| 数据汇聚           | > |                                                                               | 开启          |                      |
| ************** | , | _                                                                             | 调注          |                      |
| 1. 数据后理        | ŕ | <mark>阿Ⅲ</mark><br>输入=>data                                                   | feil 117    | //在告警中记录运行调试信息       |
| \$ 数据服务        | × |                                                                               | 并发          |                      |
| 数据接口           |   |                                                                               |             | //并发执行,否则只能执行一个请求    |
| 数据共享           |   |                                                                               | 并发数         | 0                    |
| 数据产品           |   |                                                                               |             | //并发执行的请求数, 小于等于0不限制 |
| 数据发布           |   |                                                                               | 缓存          |                      |
|                |   |                                                                               |             | // 政任按口巡回商来          |
| 数据输出           |   |                                                                               | 记录日志        |                      |
| 访问日志           |   |                                                                               | 保存          | 导入 导出 切换接口 历史        |

1) 基本信息包括接口名称和访问权限配置等。

输入组件是 http 请求数据封装组件,可以通过全局变量 "req"获取请求参数。在输入组件中,可以使用 JS 脚本进行数据参数的预处理,或业务逻辑处理。

#### 11. 新建数据分析

数据分析主要用于数据的一般性描述统计分析。如果不需要数据分析,可以 忽略。

数据统计分析算法支持最大值、最小值、均值、求和、方差、标准差、极差、 众数、中位数和变异系数等。

【数据分析】->【统计分析】,点击"新建",进入统计分析配置页面。 如下图

9

| DVISUAL                                                          | Ξ 统计分析 / 新建 |                                         | 欢迎您:luozhen  | g 角色▼ 切换账号▼ 潷 🕛 退出 |
|------------------------------------------------------------------|-------------|-----------------------------------------|--------------|--------------------|
| <b>俞</b> 系统首页                                                    |             | 选择数据集 分析结果 完成信息                         |              |                    |
| ② 数据概要 →                                                         | 数据集         | 采购招标每日数据采集量记录/bid_data_log V            |              |                    |
| ₩ 数据源 >                                                          | 过滤          | SQL语句: a='a' and b="b' and (c>3 or c<1) |              |                    |
| 🛢 数据仓库 >                                                         | 类型          | 描述性分析                                   |              |                    |
| ▶ 文件仓库 >                                                         | 分类          | 序列 字段                                   |              |                    |
|                                                                  |             | 10 请选择                                  | ~ <b>+</b> × |                    |
| <ul> <li>         ・ 数据治理         ・         ・         ・</li></ul> | 统计方法        | 函数 字段 TOP 显示名                           |              |                    |
| <ul> <li>▼ 数据分析 </li> </ul>                                      |             | 请选择 > 请选择 >                             | + ×          |                    |
| 统计分析                                                             |             | 下一步                                     |              |                    |
| 算法库                                                              |             |                                         |              |                    |
| 模型文件                                                             |             |                                         |              |                    |
| 挖掘模型                                                             |             |                                         |              |                    |

根据提示信息配置统计分析任务.

# 12. 新建数据门户

数据门户主要作为 Web 应用容器使用,管理 Web 文件和数据接口。数据门 户开发主要包括使用常用的 Web 开发工具进行页面开发和数据接口开发,然后 上传页面到数据应用中。

【数据门户】->【数据应用】,点击"新建"按钮,进入新建页面,配置数据应用,如下图。

| DVISUAL       |               | <b>月</b> / 新建                    |            | 欢迎您:luozheng | 角色▼ | 切换账号▼ | ۲ | Ů 退出 |
|---------------|---------------|----------------------------------|------------|--------------|-----|-------|---|------|
| <b>合</b> 系统首页 | 标识            |                                  |            |              |     |       |   |      |
| ❷ 数据概要 →      | 应用名称          | 1                                |            |              |     |       |   |      |
| ₩ 数据源 >       | 模版            | default V                        |            |              |     |       |   |      |
| 🛢 数据仓库 >      | 需要登录          | //访问该应用中文件需要登录                   |            |              |     |       |   |      |
| 文件仓库 >        | HTML/Velocity | //服务端按照Welocity解析处理HTML页面 支持目录浏览 | //支持列表目录文件 |              |     |       |   |      |
| ◆ 数据汇聚 >      | 解析README      | //访问文件目录时,支持解析readme文件           |            |              |     |       |   |      |
| ◆ 数据治理 >      | 404错误         | //static/html/404.html           |            |              |     |       |   |      |
|               | 500错误         | li/etatic/btm//500.html          |            |              |     |       |   |      |
| ∑ 数据分析 >      | 300 H IX      | nisterioritanii oochanii         |            |              |     |       |   |      |
|               |               | 确定                               |            |              |     |       |   |      |
| 数字大屏          |               |                                  |            |              |     |       |   |      |
| ▼ 数据安全 >      |               |                                  |            |              |     |       |   |      |

新建数据应用后, 点击数据应用图标, 进入数据应用文件管理页面, 如下

图。

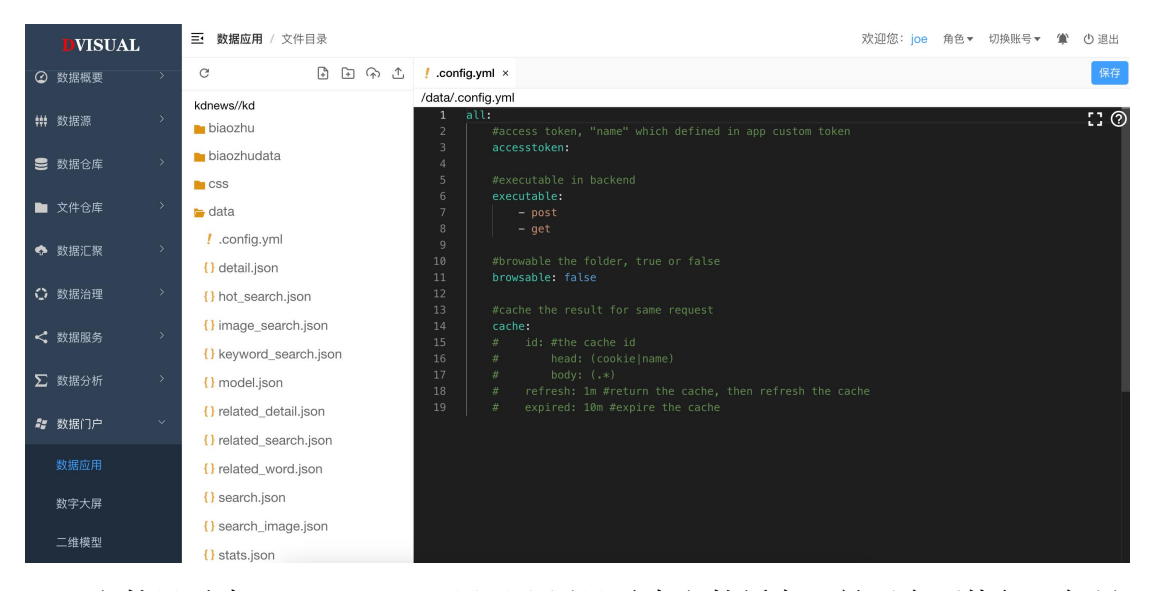

文件目录中".config.yml"用于配置目录中文件缓存、是否在可执行。如果可执行,则该目录中的文件可以作为"数据接口"在服务器执行后,返回执行结果。数据接口使用 DUPT.js 访问数据平台数据。权限为"应用创建者"权限。

### 13. 新建数字大屏

数字大屏主要用于"领导驾驶舱"、"一屏展示"和"自动大屏监测"等。 数字大屏采用可见即可得的方式,在线设计。

【数据门户】 -> 【数字大屏】, 点击"新建"按钮, 弹出新建页面窗口, 如下图。

| DVISUAL       |   | ☲ 数字     | 大屏     |                    |         |         |                   |            | 欢迎您      | : luozheng | 角色▼ | 切换账号,    | *  | 0  | 退出 |
|---------------|---|----------|--------|--------------------|---------|---------|-------------------|------------|----------|------------|-----|----------|----|----|----|
| <b>俞</b> 系统首页 |   | 请选择      |        |                    |         |         |                   | 一月访问量      |          |            | 确定  |          |    |    |    |
| ② 数据概要        |   |          | 主題     | 名称 新建页             | 面       |         |                   | ×          | 管理员      | 访问量        |     |          |    |    |    |
| <b>钟</b> 数据源  |   | 6 <      | Y1     | 央视推送               |         |         |                   | ~          | luozheng | 215        | L.M | цĹц      | 修改 | 复制 | 授权 |
| 曼 数据仓库        |   | <u> </u> | APPMON | G14主机              |         |         |                   |            | admin    | 1754       | _k  | <u> </u> | 修改 | 复制 | 授权 |
| 🖿 文件仓库        |   | 6        | APPMON | 分组<br>博物馆文:        | 请选择:    |         |                   | ~          | luozheng | 11         |     |          | 修改 | 复制 | 授权 |
| 🔦 数据汇题        |   | 6        | DEMO   | a_47lbpN           | 立即创     | 建取消     |                   |            | admin    | 11         |     |          | 修改 | 复制 | 授权 |
| ™ RANA/Lark   |   | 6        | PDC    | home1.d            |         |         |                   |            | admin    | 137        |     |          | 修改 | 复制 | 授权 |
| ○ 数据治理        |   | ĥ        | PDC    | header-bg.png      |         | 图片      | /i/PDC/header-bg  | 2023-02-28 | admin    | 297        |     |          | 复制 | 授权 | 删除 |
| < 数据服务        |   | â        | PDC    | demo.mp4           |         | 视频      | /i/PDC/demo.mp4   | 2023-02-28 | admin    | 12         |     |          | 修改 | 复制 | 授权 |
| ∑ 数据分析        |   | â        | PDC    | pdc.png            |         | 图片      | /i/PDC/pdc.png    | 2023-02-28 | admin    | 49         |     |          | 复制 | 授权 | 删除 |
| 📲 数据门户        |   | â        | PDC    | pdc_logo.png       |         | 图片      | /i/PDC/pdc_logo   | 2023-02-28 | admin    | 241        |     |          | 复制 | 授权 | 删除 |
| 数据应用          |   | â        | PDC    | 3d-abstract-techno | -backgr | 图片      | /i/PDC/3d-abstrac | 2023-02-28 | admin    | 219        |     |          | 复制 | 授权 | 删除 |
| 数字大屏          |   |          |        |                    | 共 315 条 | 10条/页 ~ | < 1 2             | 3 4 5      | 6 >      |            |     |          |    |    |    |
| ▼ 数据安全        | > | 新建       | 上传     | 下载                 |         |         |                   |            |          |            |     |          |    |    |    |

在数据推演管理页面,选中需要展示的可视化页面,点击【URL】,进入数 据推演页面,如下图。

| 微博                                                                                                    | 微信                                                                  | APP                                                                                        |
|----------------------------------------------------------------------------------------------------|---------------------------------------------------------------------|--------------------------------------------------------------------------------------------|
| 1 采集推送量 …                                                                                                    | 采集推送量                                                               | ■ 采集推送量                                                                                    |
|                                                                                                    |                                                                     | 250<br>250<br>0<br>0<br>0<br>0<br>0<br>0<br>0<br>0<br>0<br>0<br>0<br>0<br>0<br>0<br>0<br>0 |
| 1000                                                                                                    | 200                                                                 | 500                                                                                        |
| 500 <u> </u>                                                                                                    | 100                                                                 | 250                                                                                        |
| 0102030405060708091011121314151617181920212223                                                                                                    | 0102 03 04 05 06 07 08 09 10 11 12 13 14 15 16 17 18 19 20 21 22 23 | 01020304050607080910111213141516171819202                                                  |
| 【采集延时(s) news img<br>50k ────────────────────────────────────                                                                                                    | 采集延时(s) news img<br>30k ————————————————————————————————————        | ■ 采集延时(s) news img<br>40k —                                                                |
| 25k<br>00000000000000000000000000000000000000000000000000000000000000000000000000000000000000000000000000000000000000000000000000000000000000000000000000000000000000000000000000000000000000000000000000000000000000000000000000000000000000000000000000000000000000000000000000000000000000000000000000000000000000000000000000000000000000000000000000000000000000 - | 20k<br>10k<br>0 - 04-24 04-26 04-28                                 | 20%                                                                                        |
|                                                                                                    | ▲ ● ● ● ● ● ● ● ● ● ● ● ● ● ● ● ● ● ● ●                             | 推送延时(s) news img                                                                           |
| 50k<br>25k<br>0                                                                                                    | 40k<br>20k<br>0<br>0<br>0<br>0<br>                                  | 40k<br>20k<br>0<br>0<br>0<br>0<br>0<br>0<br>0<br>0<br>0<br>0<br>0<br>0<br>0                |

注意:数据推演展示页面能够自适应显示屏宽度和高度,实现最佳播放效果。

# 14. 模块包升级

当获取到新的模块包后,用 root 账号登录系统,进行系统升级。

【root 登录】 ->【系统管理】->【模块管理】,进入模块管理页面,点击 "上传模块包"按钮,如下图。 《DVISUAL 大数据管理平台》简易手册

| DVISUAL       |        |                  |           |              |                   |                       |             | * ± (           |
|---------------|--------|------------------|-----------|--------------|-------------------|-----------------------|-------------|-----------------|
| 倉 首页          |        |                  |           |              |                   |                       | 🌷 🛛 正在讲话: H | lelloWorld; 匿名; |
| 🗘 系统管理        | 模块     | 创建               |           |              |                   |                       |             |                 |
| <b>。</b> 系统设置 |        |                  |           |              |                   |                       |             |                 |
| ▲ 模块管理        | 上传想    | 映包文件 package(*.z | ip), 框架 i | 全自动根据模块名称确定提 | 是新模块或是更新已经存在的模块,请 | 访问 gijsoo.com 搜索更多模块。 |             |                 |
| E 日志管理        |        |                  |           |              |                   |                       |             |                 |
| く系统工具         | レ供供社会  |                  |           |              |                   |                       |             |                 |
|               | 工度候状日  |                  |           |              | ×                 |                       |             |                 |
| ·印 朱符官埕       | 名称     | ID               | 版本        | 请选择模块包文      | 件(.zip)           | vadoc                 | 许可证         |                 |
| N WebGIS      | jmath  | 720              | 1.0       | 2            |                   | math/javadoc/         | 正版授权        | Q               |
|               | alarm  | 618              | 1.2       | 2            |                   | alarm/javadoc/        | 开源版         | ¢               |
| ♥ 安全管理        | marc   | 517              | 1.0       | 2            |                   | marc/javadoc/         | 开源版         | Q               |
|               | mlp    | 420              | 1.1       | 2            |                   | mlp/javadoc/          | 企业版         | Ф               |
|               | llm    | 416              | 1.0       | 2            |                   | lm/javadoc/           | 正版授权        | ¢               |
|               | nlp    | 415              | 1.2       | 2405121149   | NLP               | /nlp/javadoc/         | 正版授权        | Q               |
|               | tgg    | 412              | 1.0       | 2405121846   | 图数据引擎             | /tgg/javadoc/         | 开源版         | Q               |
|               | V\$0   | 411              | 1.1       | 2405021554   | 向量搜索引擎            | /vse/javadoc/         | 正版授权        | Q               |
|               | dput   | 301              | 2.6       | 2405141033   | Data Visual       | /dput/javadoc/        | 正版授权        | Q               |
|               | vue    | 141              | 1.1       | 2312061407   | VUE js/css        | /vue/javadoc/         | 正版授权        | Q               |
|               | webgis | 133              | 2.0       | 2404121438   | GIS瓦片地图服务系统       | /webgis/javadoc/      | 正版授权        | Q               |
|               | ocr    | 131              | 1.2       | 2405080728   | OCR               | /ocr/javadoc/         | 开源版         | Q               |
|               |        | 405              | 10        | 0.405074000  | 0.0000000         | des Barrado e I       |             | da              |

选择模块包 (name\_version\_buildno.zip) 。系统自动上传模块包文件升级后, 自动重启系统。

# 15. 参考资料

关于更多使用方法,请参考《DVISUAL 大数据管理平台》数据开发手册。